## BigBlueButton felhasználói segédlet

Készült az Óbudai Egyetem Bánki Karának oktatói számára.

A BigBlueButton a Kar szerverén a **bbb.banki.hu** oldalon érhető el.

A BigBlueButton nyitó képernyőjének jobb felső sarkában van a bejelentkezési, első használat megkezdéséhez a regisztrációs gomb.

| BigBlueButton | × +                      |                                                                                                    |                                                                                                    |                            | - o ×      |
|---------------|--------------------------|----------------------------------------------------------------------------------------------------|----------------------------------------------------------------------------------------------------|----------------------------|------------|
| ← → ♂ ŵ       | 💿 🔏 bbb.banki.hu/b       |                                                                                                    |                                                                                                    | ⊍ ☆                        | II\ ⊡ ©° ≡ |
|               |                          |                                                                                                    |                                                                                                    | Bejelentkezés Regisztrálás | ^          |
|               | Greenig<br>mag           | A BigBlueButt<br>Integy egyszerű front-end a nyilt forráskódú Bi<br>jadnak szobákat hozhatsz létre, illetve mások c<br>Nézd meg az ismertetőnket a Gr | ON ÜÖVÖZÖL.<br>gBlueButton webkonferencia-rend<br>satlskozhatnak egy rövid link haszr<br>eenlight használatáról 🏵 | szerhez. Saját<br>Alatával |            |
|               |                          | Greenlight Tula                                                                                                    | ajdonságok                                                                                                    |                            |            |
|               | <b>4</b>                 | E                                                                                                    | Ø                                                                                                    |                            |            |
|               | Személyre szabott szobák | Felvételek kezelése                                                                                                    | Egyéni kinézet                                                                                                    | Felhasználók hitelesítése  |            |
|               |                          |                                                                                                    |                                                                                                    |                            |            |

A regisztrációs felületen kell megadni a szükséges adatokat.

| BigBlueButton × | +                         |                     |                            | - o ×    |
|-----------------|---------------------------|---------------------|----------------------------|----------|
| ← ⇒ C* ŵ        | 🛛 🔏 bbb.banki.hu/b/signup |                     | ☺ ☆                        | W\ ◘ © ≡ |
|                 | <b>BigBlueButton</b>      |                     | Bejelentiezés Regisztrálás | ^        |
|                 |                           |                     |                            |          |
|                 |                           | Fiók létrehozása    |                            |          |
|                 |                           | Teljes név          |                            |          |
|                 |                           | Teljes név          |                            |          |
|                 |                           | E-mail cím          |                            |          |
|                 |                           | E-mail cím          |                            |          |
|                 |                           | Jelszó              |                            |          |
|                 |                           | Jelszó              |                            |          |
|                 |                           | Jelszó megerősítése |                            |          |
|                 |                           | Jeiso megerositese  |                            |          |
|                 |                           | Rogisztrólás        |                            |          |
|                 |                           |                     |                            |          |
|                 |                           |                     |                            |          |

| BigBlueButton | × +                       |                             |                            | - 0       | ×     |
|---------------|---------------------------|-----------------------------|----------------------------|-----------|-------|
| ← → ♂ ✿       | 🕖 🔏 bbb.banki.hu/b/signin |                             |                            | <br>II\ 🖽 | \$" ≡ |
|               | BigBlueButton             |                             | Bejelentkezés Regisztrálás |           |       |
|               |                           | Bejelentkezés a fiókomba    |                            |           |       |
|               |                           | kisa.gabor@bgk.uni-obuda.hu |                            |           |       |
|               |                           | β                           |                            |           |       |
|               |                           | Bejelentkezés               |                            |           |       |
|               |                           |                             |                            |           |       |
|               |                           |                             |                            |           |       |
|               |                           |                             |                            |           |       |
|               |                           |                             |                            |           |       |

Bejelentkezni a regisztrációkor megadott adatokkal tudunk.

Az egyes tárgyakhoz javasolt külön szobákat nyitni.

| BigBlueButton × | +            |                                                                                                    |           |                                                                             |             |                                       |           | - o ×   |
|-----------------|--------------|----------------------------------------------------------------------------------------------------|-----------|-----------------------------------------------------------------------------|-------------|---------------------------------------|-----------|---------|
| ← → ♂ ☆         | 🛛 🔏 bbb.bank | i.hu/b/drz7g-yf7                                                                                                    |           |                                                                             |             | 😡 Javas                               | lat … ⊡ ☆ | m ₪ 📽 ≡ |
|                 | (            | <b>BigBlueButton</b>                                                                                                    |           |                                                                             | 🇌 Saji      | it 🔲 Osszes felvétel 🛛 Dr. Kizs Gábor |           | ^       |
|                 |              | Saját szobá<br>Munkament   0 Felvétet<br>Nesztverők meghérása<br>Megy / http://bbb.barki.hu/bdérz?g-yf7<br>Megy Saját szobán<br>Emerie a szibőnés még néres<br>merkamentel | m *       | Micolás<br>Informatika2 BT<br>utoső markomenet aligontje<br>márciu 16, 2020 | :<br>•      | Indítás<br>Szoba létrehozása          |           |         |
|                 | -            | Felvétel                                                                                                    | HOSSZÚSÁG | FELHASZNÁLÓK                                                                | ιλτινιτόσλα | гови/тимок                            |           |         |
|                 |              |                                                                                                    |           | Ennek a szobának egy felvétel                                               | e sincs.    |                                       |           |         |

A szoba beállításait a szoba neve mellett található **három függőleges pont**ra kattintva lehet előhívni (lásd előző kép) és az adott óra elvárásainak megfelelően beállítani.

| BigBlueButton | × +                                                       |                                                                                                    |         |                                    |          | - a ×   |
|---------------|-----------------------------------------------------------|----------------------------------------------------------------------------------------------------|---------|------------------------------------|----------|---------|
| (←) → ♂ ŵ     | 🔞 🔏 bbb banki.hu/b/drz7g-yf7                              |                                                                                                    |         | Q Java                             | at … ◎ ☆ | m © ≇ ≡ |
|               | <b>B</b> igBlueButton                                     |                                                                                                    | 🗬 Saját | 🗰 Caures felvétel 🛛 Dr. Klas Gábor |          |         |
|               | Saját szobám *                                            | Szoba beállításai                                                                                                    | 1       |                                    |          |         |
|               | Résztvevők meghívása                                      | 記 Informatika2 BT                                                                                                    |         | Indítás                            |          |         |
|               | d <sup>2</sup> http://bbb.banki.hu/bbir-z7g-yf7           | 🎭 Opcionális szoba hozzáférési kód generálása 🗊                                                                                                  |         |                                    |          |         |
|               | Saját szobám<br>Komiy a razádatók miy mes<br>azákazemetet | Felhasznűlők némítása csatlakozáskor  Moderátori jóváhragyás zülkelges a csatlakozás előtt Bármelyik felhasznűlő elindíthat ja ert a beszögetést | 1       | Szoba létrehozása                  |          |         |
|               |                                                           | Az összes felhasználó csatlakoztatása moderátorként 🛛 💭                                                                                          |         |                                    |          |         |
|               | Felvétel                                                  | Szoba mődosítása                                                                                                    |         | KerminQ                            |          |         |
|               | NEV INDEXNETEX HOS                                        | Aszobád beállításal bárnikor módosíthatóak.                                                                                                    |         | FORMÁTUMOK                         |          |         |
|               |                                                           | Ennek a szobának egy felvétele sincs.                                                                                                    |         |                                    |          |         |
|               |                                                           |                                                                                                    |         |                                    |          |         |
|               |                                                           |                                                                                                    |         |                                    |          |         |

Adott szoba nevére kattintva az kiválasztásra kerül és a szoba meglátogatáshoz szükséges link olvasható a **Résztvevők meghívása** részben. Ezt a linket kell elküldeni a hallgatóknak pl. Neptun üzenetben az óra megkezdése előtt. A link ugyanaz marad akkor is, ha több alkalmat is tervezünk tartani az adott tárgyból, ezért elég lehet egyszer elküldeni.

| 🛛 🔏 bbb <b>banki.hu</b> /b/drtfm-7ay                                                                                                    |                                                                                                    | 오 Javaslat 🛛 👓 🖾                                                                                                    | W\ ⊡ ® ≡                                                                                                    |
|----------------------------------------------------------------------------------------------------|----------------------------------------------------------------------------------------------------|----------------------------------------------------------------------------------------------------|----------------------------------------------------------------------------------------------------|
|                                                                                                    |                                                                                                    | 🛠 Saját 💷 Caszes felvétel 🕞 Dr. Kiss Gábor                                                                                                    | ^                                                                                                    |
| Informatika2 BT<br>3 Munkamenet   1 Felvéket<br>Martverők meghváss<br>Megy hegy/báb.banki.hu/báfs-tím-7.ey<br>Megy a szabának még nine<br>arakamenet tél | Conde     Informatika2 BT     Croted mainteent adgrange     mircles 16,7020                                                                                                    | Indítás<br>+ Szoba létrehozása                                                                                                    |                                                                                                    |
| Felvétel                                                                                                    |                                                                                                    | Kerenia Q                                                                                                    |                                                                                                    |
| NÉV INDE04ÉPEK                                                                                                    | HOSSZŰSÁG FELHASZNÁLÓK                                                                                                    | LÁTHATÓSÁG FORMÁTUMOK                                                                                                    |                                                                                                    |
| Informa6ka2 BT<br>Régenetésie márcus 16, 2020                                                                                                    | <1min 7                                                                                                    | 🖉 Fel nem sonsit - Prezentáció                                                                                                    |                                                                                                    |
|                                                                                                    |                                                                                                    | <elózó 1="" következő=""></elózó>                                                                                                    |                                                                                                    |
|                                                                                                    | Compared and the second at 2000  Compared at 2000  Compared at 20 | V Republic enderson 15, 320          Image: Segendary and the second seg and marked and seg and marked and seg and seg a | I de textuende hubble-miter-itre-itre   Image: margine itre     Image: margine itre     I |

A szoba kiválasztása után az **Indítás** gombra kattintva "nyílik meg" az adott szoba. Oktatóként érdemes engedélyezni a mikrofon használatát, a hangszóró hangerejét pedig szükség esetén levenni az esetleges szakadozás megszüntetése érdekében.

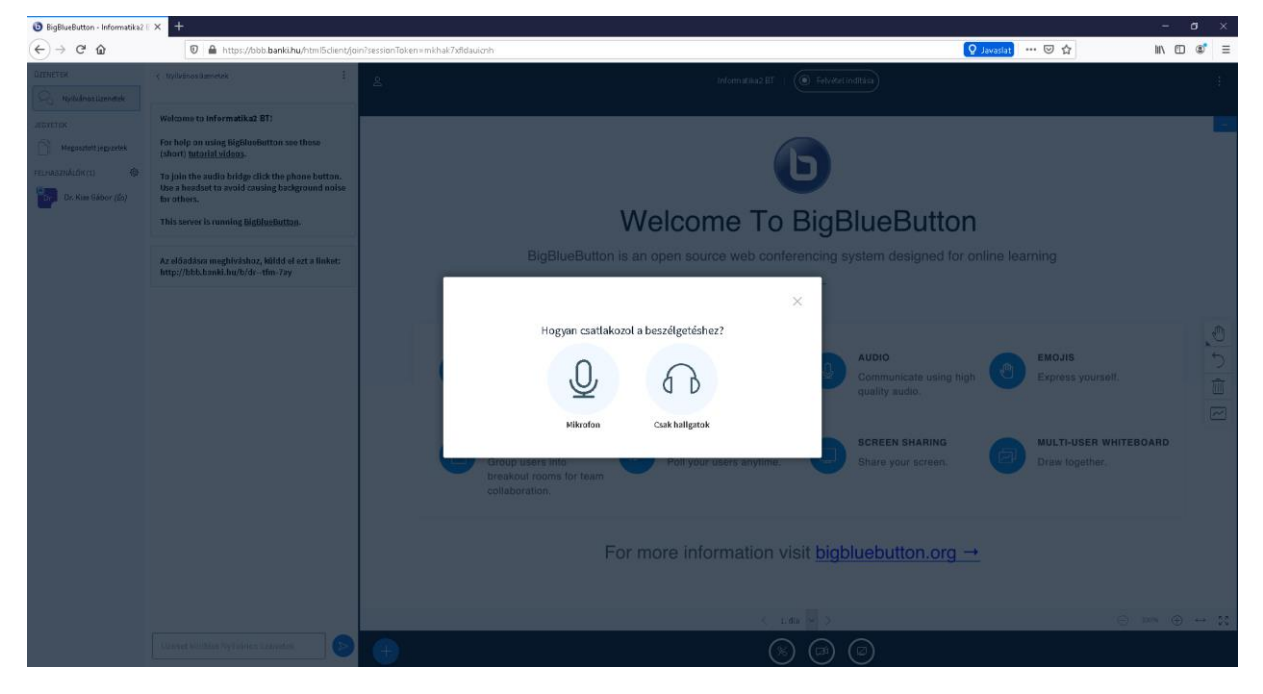

A megjelenő felület alsó sorában lehet a mikrofont némítani, engedélyezni, a webkamerát bekapcsolni, valamint a képernyőmegosztást beállítani. A bal oldalon található a chat ablak, valamint az órához/konzultációhoz csatlakozott hallgatók által megadott név (megjegyzés: a felület e-mail címet kér, de bármit elfogad, így kérhetjük, hogy a hallgató a saját nevét adja meg).

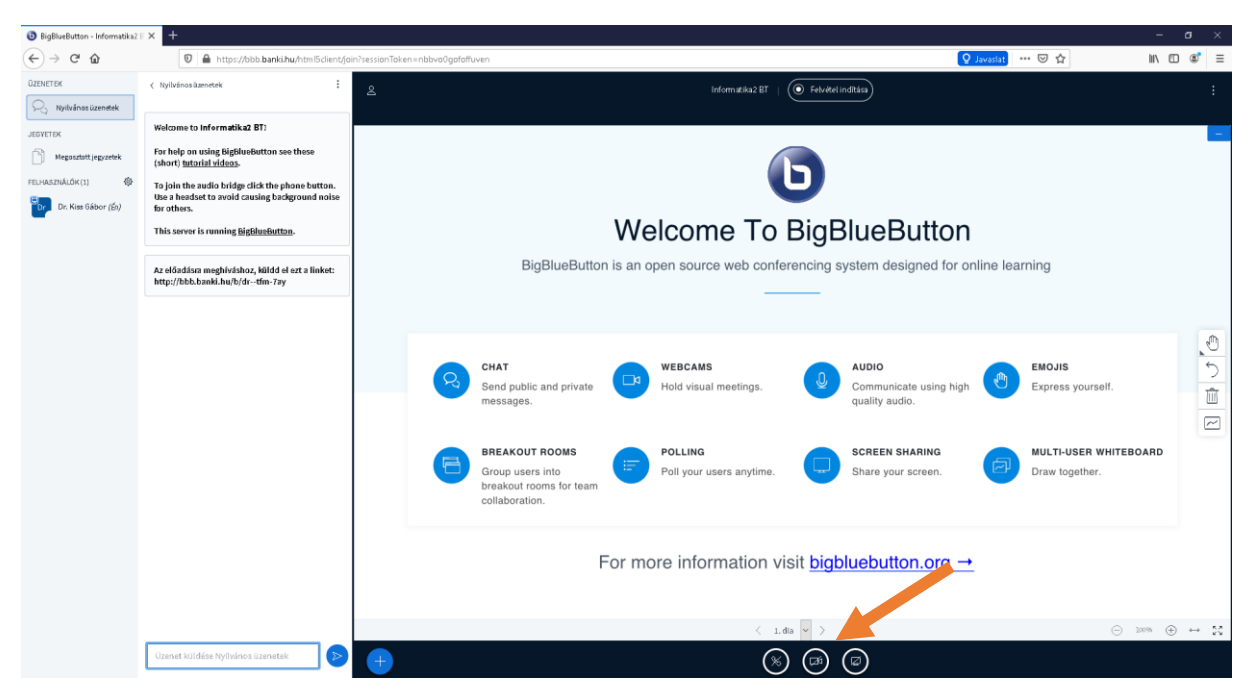

A hallgató bejelentkezési felülete. Nem kell e-mail címet megadni, megadhatja a saját nevét, erre érdemes felhívni a figyelmüket, amikor elküldjük a linket.

|   | C 28 Para Anna Anna Anna Anna Anna Anna Anna A                                                                 | 0 🛛 > 🛇   🔤   🛓 🗮 |
|---|----------------------------------------------------------------------------------------------------|-------------------|
| □ | BigBlueButton         Registretide                                                                             | ^                 |
|   | Meghlvtak, hogy belépj<br>Informatika2 BT<br>Dr. Kas Gébor (Tulajdonos) Haligató 1 Belépés                     |                   |
| Ē |                                                                                                    |                   |
| 0 | Nyilvános Felvétel Remois Q                                                                                    |                   |
|   | NEV INDERKÉPEK HOSEZÖSÁG FELHASZVÁLÓK LÁTHATÓSÁG PORMÁTUMOK<br>Ennek a szobának egy nyílvános felvétele sincs. |                   |
|   |                                                                                                    |                   |

A hallgatók ugyanazt a felületet látják alapból, mint mi. A bal oldali chat ablakban tehetik fel az előadás közben felmerült kérdéseiket.

| < > C                                                          | 88 🛛 🗾 🔒 lobb.banki.hu/html5dient/join<br>com 🤱 Amazon 💆 AliExpress 🛃 Facebook                                                                                                    |                                                                                                    | : 2 ○ ○ 2 =    |
|----------------------------------------------------------------|----------------------------------------------------------------------------------------------------|----------------------------------------------------------------------------------------------------|----------------|
|                                                                | < Nyllvános üzenetek                                                                                                    | E beformutika2.BT   🔘                                                                                                    | Ū.             |
| JEVETEK     Megoszi     FELHASZIJÁLÓK     G. Megozzi     Halgo | Welcome to Informatika2 873     For help on using biglisteducton see these     (abort jutualist idiass.     (abort jutualist idiass.     (bort jutualist idiass.     (c)     (c) | Welcome To BigBlueButton                                                                                                    |                |
|                                                                |                                                                                                    | BigBlueButton is an open source web conferencing system designed for online learning                                                                                                    |                |
| 0                                                              |                                                                                                    | CHAT<br>Send public and private<br>messages.<br>CHAT<br>Send public and private<br>Send public and private<br>Send public and Send public and Send Send Send Send Send Send Send Se | rourseif.      |
|                                                                |                                                                                                    | BREAKOUT ROOMS<br>Group users into<br>breakout rooms for team<br>collaboration.                                                                                                    | IER WHITEBOARD |
|                                                                |                                                                                                    | For more information visit <u>bigbluebutton.org</u> →                                                                                                    | 8              |
|                                                                | jizenet kuldése Nyilvános üzene<br>felhásználónak                                                                                                    |                                                                                                    |                |

Kijelentkezni, teljes képernyőre váltani a jobb felső sarokban található **három függőleges pont**ra kattintva és a megfelelő almenü kiválasztásával tudunk.

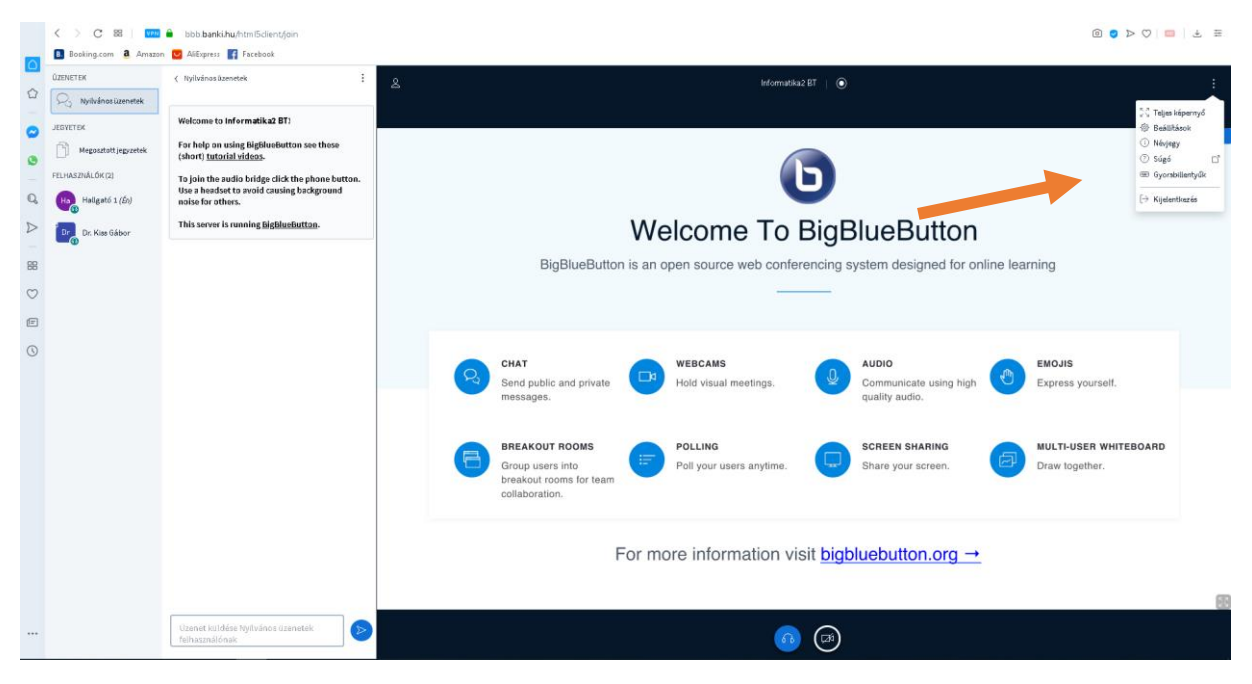

Saját fájlt (pdf, office dokumentum) feltölteni alul a + jelre kattintva tudunk.

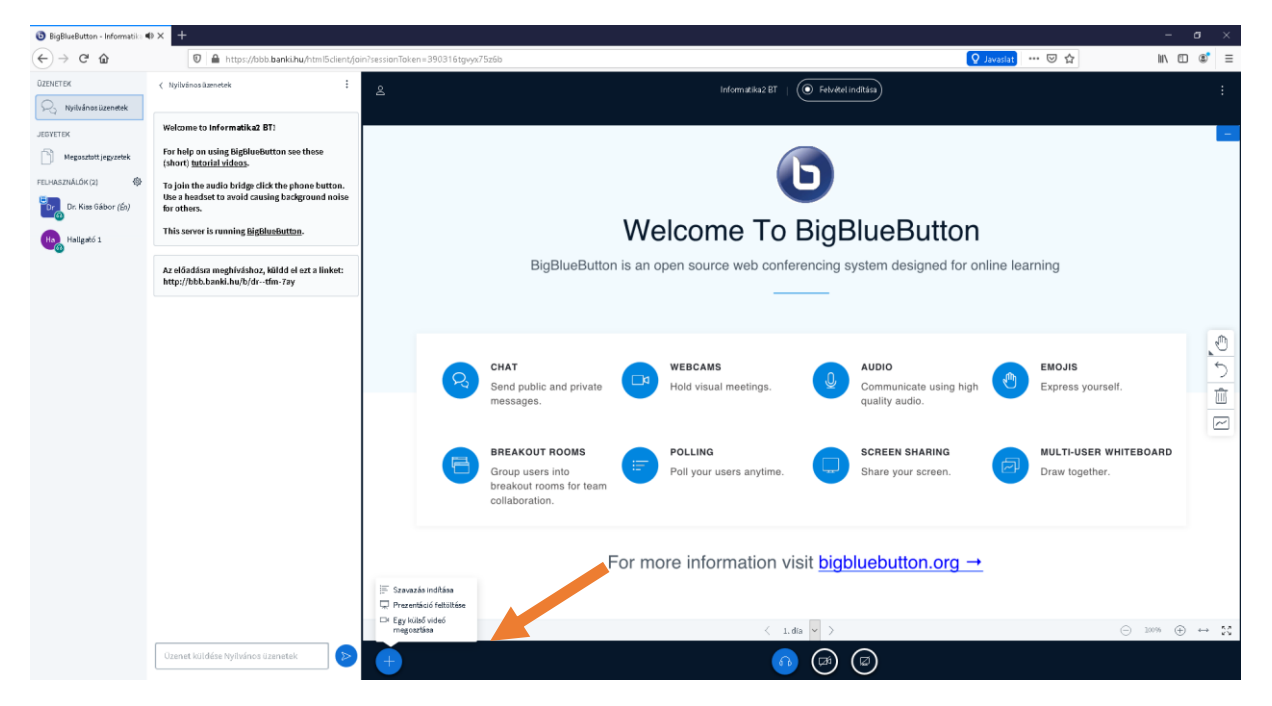

A megjelenő felületen a kiválasztott fájl a feltöltés gomb megnyomásával tudjuk elindítani, amennyiben a fájl mellett található körre rákattintottunk és a pipa jel megjelent.

|                                                                                                    | 3 BigBlueButton - Informatika ≪ +                              |                                                                                                    |                                                                                                    |           |         | - o     |
|----------------------------------------------------------------------------------------------------|----------------------------------------------------------------|----------------------------------------------------------------------------------------------------|----------------------------------------------------------------------------------------------------|-----------|---------|---------|
| Prezentáció     total       Edődőleání tetszőleges effice dokumentumet, listve POT fáljt fál tadu toltani A leggebb<br>randmeje jadásban javaszőjár POT gála szanisátat kérjik, eliselőrita, hegy egy presentédet<br>szanateste ja job celéáni tady tejetőleé.       Image: An and Antik Age Constraints (Alteria Antikata Kérjik, eliselőrita, hegy egy presentédet<br>szanateste ja job celéáni tady tejetőleé.       Image: Antikata Age Constraints (Alteria Antikata Kérjik, eliselőrita, hegy egy presentédet<br>szanateste a job celéáni tady tejetőleé.       Image: Antikata Age Constraints (Alteria Antikata Kérjik, eliselőrita, hegy egy presentédet<br>szanateste a job celéáni tady tejetőleé.       Image: Antikata Age Constraints (Alteria Antikata Kérjik, eliselőrita, hegy egy presentédet<br>szanateste a job celéáni tady tejetőleé.       Image: Antikata Age Constraints (Alteria Antikata Kérjik, eliselőrita, hegy egy presentédet<br>szanateste a job celéáni tady tejetőleé.       Image: Antikata Age Constraints (Alteria Antikata Kérjik, eliselőrita, hegy egy presentédet<br>szanateste i job celéáni, gét | ← → C û b https://bbb.banki.hu/ntmi5client/join?sessionToken=3 | 190316tgvyx75z6b                                                                                                    |                                                                                                    | Q Javasla | ••• ⊡ ☆ | II\ 🗆 📽 |
| Ilődelővént tetszűfeges office dekimmentenen, II elter PCP füjt tét tedu te Sitteri A. legisbb<br>erenémiesy i eldesiten i elefy jelsővet.<br>Norszarsztáti a jeb odekan i elefy jelsővet.<br>PPCB progetetelek, sél<br>PPCB progetetelek, sél<br>A fettSthécher dobj i de fájjokat:<br>vare telővet telesek                                                                                                    |                                                                | Prezentáció                                                                                                    | Bezárás Felt0ltés                                                                                        |           |         |         |
| Interno default.sdf     PHPS progtatelek.sdf     Fultoitund6- 200                                                                                                    |                                                                | Előadóként tetszőleges office dokumentum<br>eredmény érdekében Javasoljuk PDF fájl has<br>kiválasztettál a jobb oldalon lévő jelölővel. | H, illetve PDF fájlt fel tudsz tölteni. A legjobb<br>ználatát. Kérjük, ellenőrizd, hogy egy prezentációt |           |         |         |
| PHPS progetetelek_pdf PHCS tracket                                                                                                    |                                                                | JELDILEG default.pdf                                                                                                    | RO                                                                                                    |           |         |         |
| A fettstteshez dobji ide fájlokat.                                                                                                    |                                                                | PHP5 progtetelek.pdf                                                                                                    | Feitöltendő 🛛 🖉                                                                                          |           |         |         |
| A fettötteshez dobj ide fájlokar.                                                                                                    |                                                                | ,                                                                                                    |                                                                                                    |           |         |         |
| A fettsträchsz objide fájlokar.<br>vare kulle kullekat                                                                                                    |                                                                |                                                                                                    | ф                                                                                                    |           |         |         |
|                                                                                                    |                                                                | A feltöltéshe<br>vagy1                                                                                                    | iz dobj ide fájlokat.<br>allózz fájlokat                                                                 |           |         |         |
|                                                                                                    |                                                                |                                                                                                    | /                                                                                                    |           |         |         |

A feltöltött fájl lapozható, nagyítható a fájl alatt található ikonok segítségével, sőt teljes képernyőre nyitható a jobb alsó sarokban található kifelé mutató nyilakra kattintva

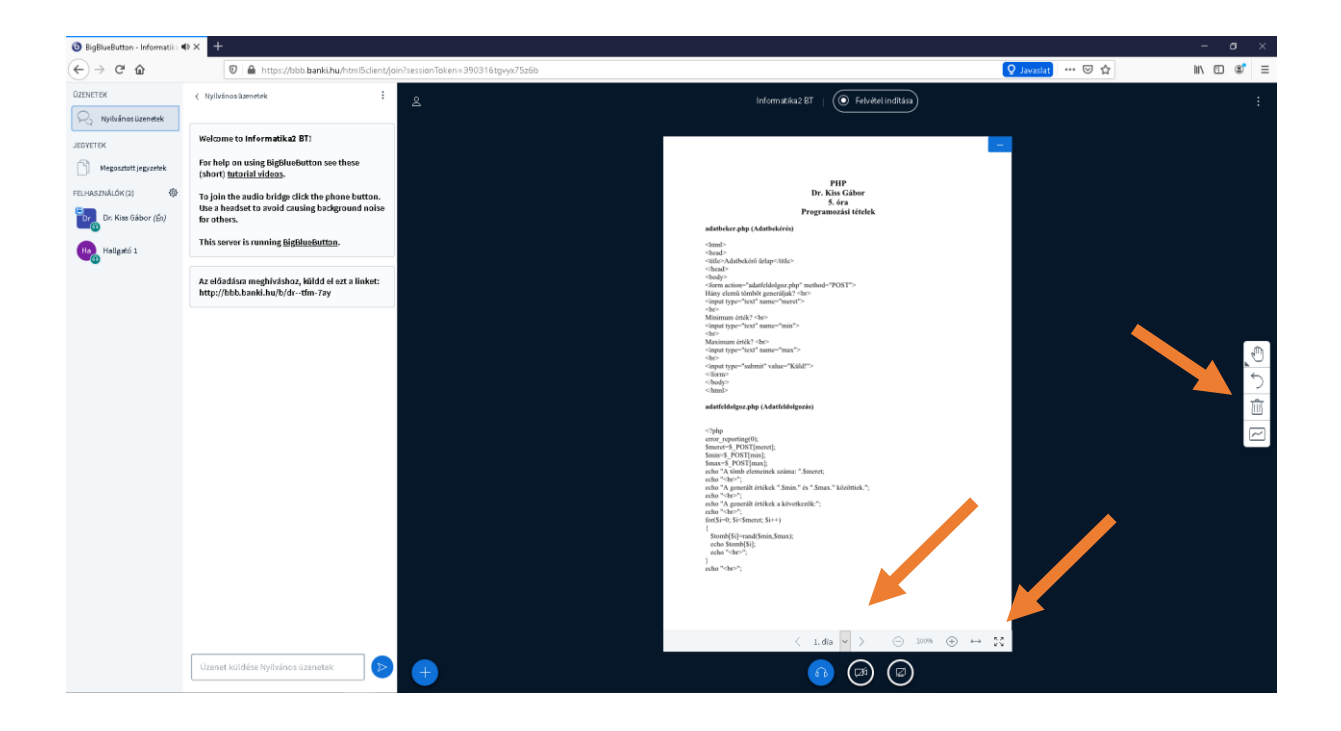

A bemutatott anyag teljes képernyőre nyitható a jobb alsó sarokban található kifelé mutató nyilakra kattintva. Viszont ez csak a mi oldalunkon történik meg, a hallgatónak a saját gépén azonos módon kell kinagyítania. Eredeti méretre visszaállítani hasonló módon a befelé mutató nyilakkal lehet. A **rajzeszköztár** végig elérhető marad a jobb oldal közepén.

| A(2) banki.hu mostantól teljes képernyós Itäleti a tejes képernyős<br>Bir kine Ciner<br>5. ára                                                                                                    |                                                           |
|----------------------------------------------------------------------------------------------------|-----------------------------------------------------------|
| edathelese nhn (A dathelésée)                                                                                                    |                                                           |
| <pre>dmml&gt; demal&gt; demal demal demal demal demal demal demal demal demal demal demal demal demal demal demal</pre> | 。<br>(1)<br>(1)<br>(1)<br>(1)<br>(1)<br>(1)<br>(1)<br>(1) |
| < 1.dla >                                                                                                    | $\mapsto$ $\mathfrak{A}$                                  |

A chat ablak és a résztvevők listája eltüntethető ezzel szintén hasznos méretváltoztatás érhető el, ha a chat ablaktól jobbra fent az **emberke szimbólum**ra kattintunk.

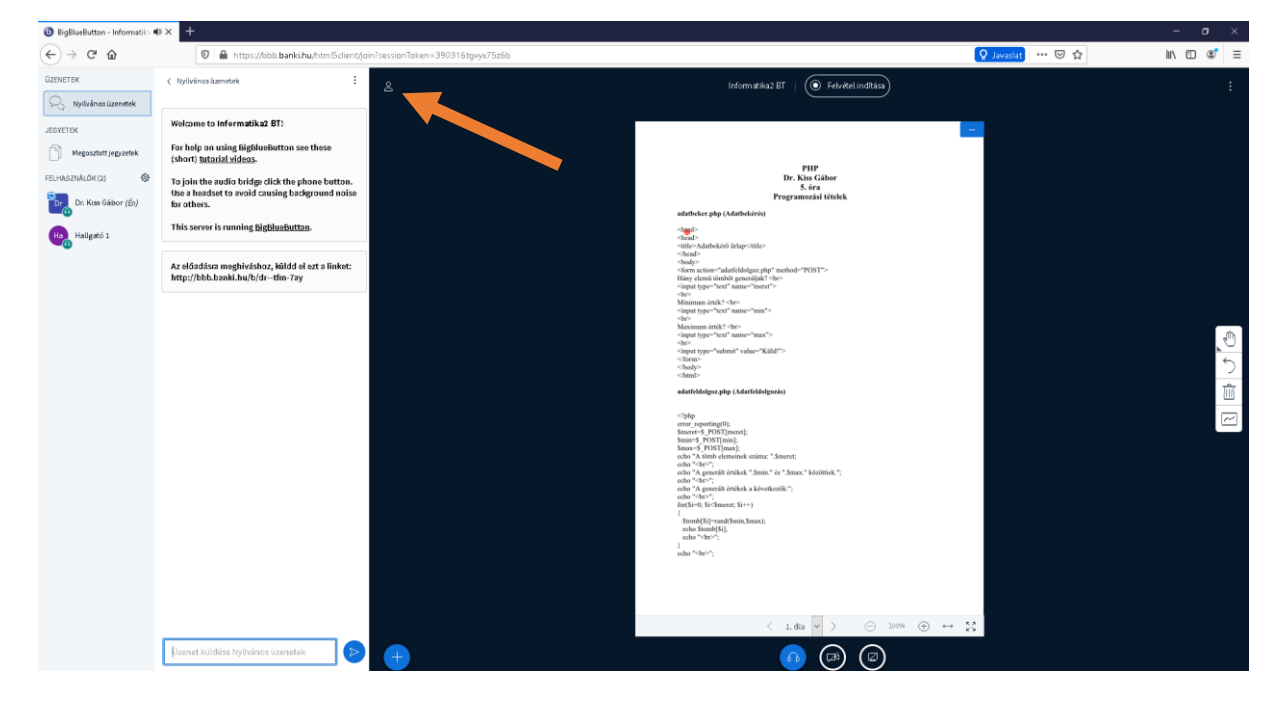

A lista visszahozható szintén az emberke szimbólumra kattintva.

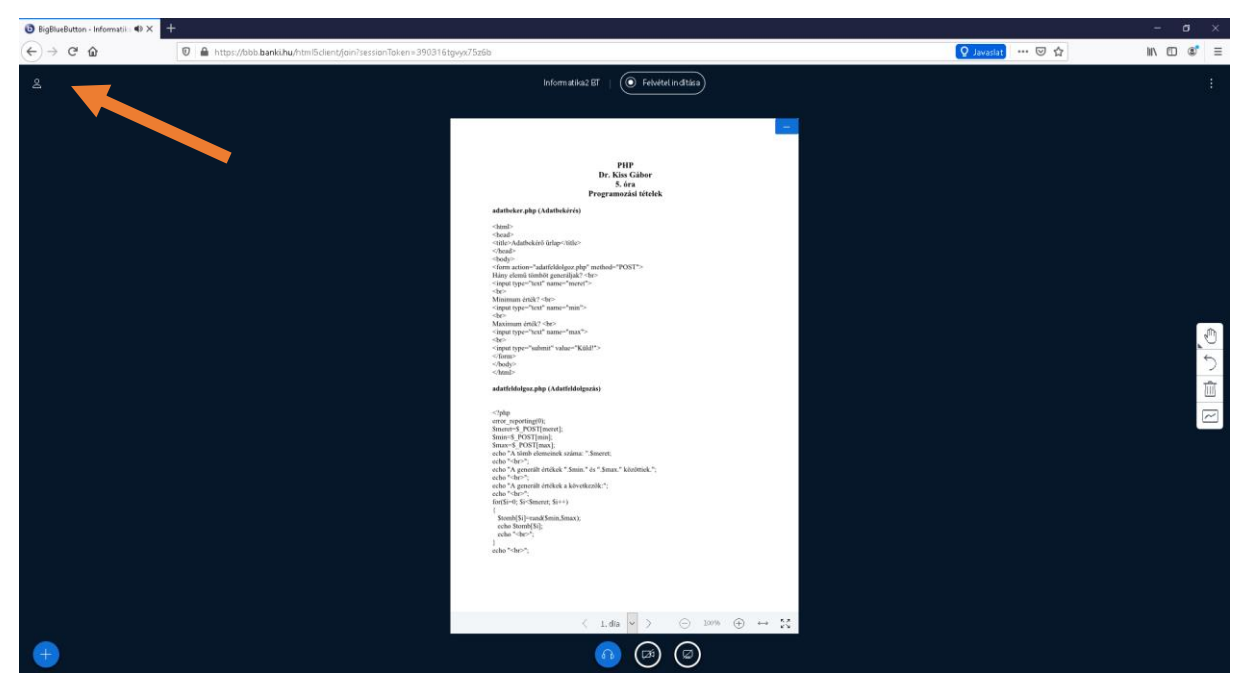

A chat ablak pedig a **Nyilvános üzenetek**re kattintva.

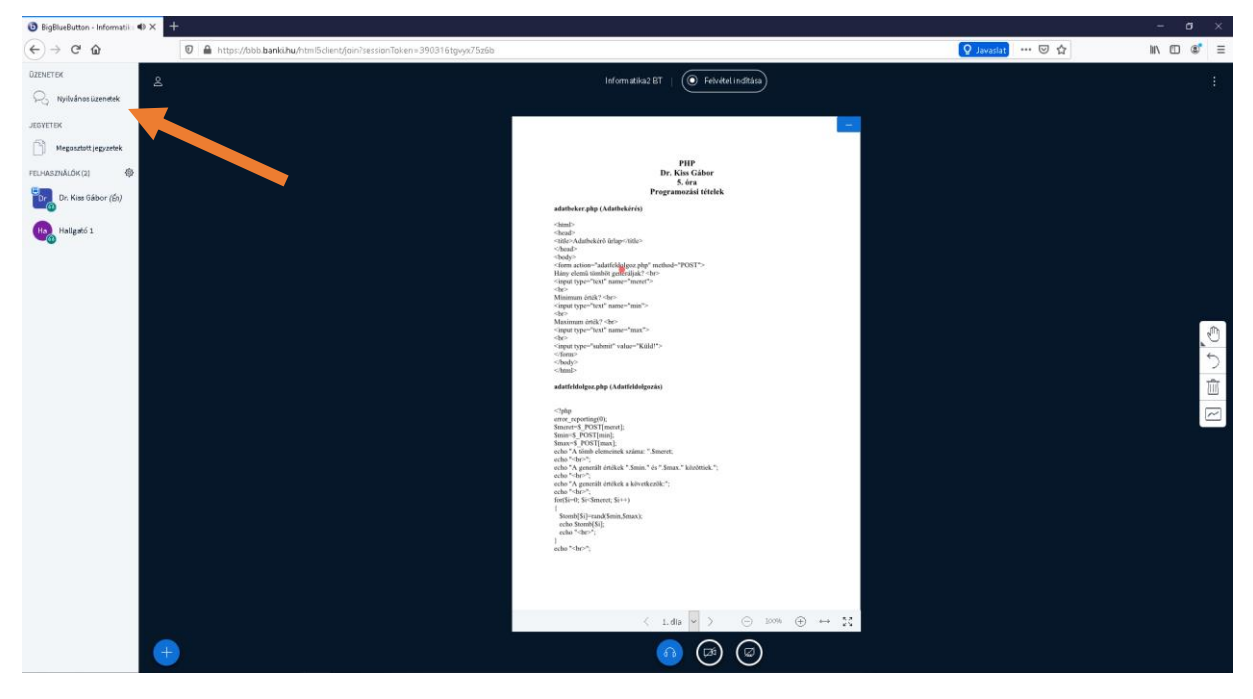

Javaslatok:

A felület használható online óratartásra és chat alapú konzultációra is, de a siker érdekében minimalizálni kell a hálózati forgalmat, hogy a szakadozást lehetőleg elkerüljük. Ennek érdekében érdemes a hallgatók oldalán (minden hasonló program esetében is) a mikrofont és a webkamerát kikapcsoltatni, a mi oldalunkon sávszélesség függvényében meggondolandó a webkamera bekapcsolása. Használat előtt javasolt kipróbálni kollégákkal közösen.

Budapest, 2020. március 17.